# L Uniden Data 2000 Introduction

# 1.1 What is the Uniden Data 2000?

The Uniden Data 2000 is a wireless CDPD PC Card which enables most vendors' laptops, handheld computers, and Personal Digital Assistants with Type II PC Card slots to communicate with host-based applications such as web servers, intranet servers, databases, dispatch systems, and other host computer systems. The Uniden Data 2000 uses the Internet suite of protocols running over the CDPD (Cellular Digital Packet Data) system. The product is fully Windows compatible, supporting Windows 95, Windows NT, and Windows CE, and provides a Graphical User Interface (GUI) which offers the user simplified access to operational status and statistics, as well as the ability to configure, control, and monitor the performance of the device. The Uniden Data 2000's compact size makes it an easily portable communications tool that can be stored conveniently in a briefcase or purse when not in use.

# 1.2 What is CDPD?

CDPD or Cellular Digital Packet Data is a wireless, public access, packet data standard designed to operate over existing analog cellular phone systems. Since it is designed to use existing cellular phone systems, CDPD provides a large coverage area, low service pricing, and fast transaction execution. CDPD's primary benefit is quick, inexpensive, and efficient transmission of data packets over the existing cellular network. Additional benefits include built-in encryption for security (where applicable); a billing structure which charges for message size rather than on-line time (depending on individual service provider's service plans); forward error correction methods that reduce the effects of noise and interference on the airlink; and availability.

# 1.3 What is the PCMCIA Standard for PC Cards?

Over the past several years, mobile computers have experienced explosive growth. While prices have fallen sharply, features are becoming more advanced and reliability has been greatly improved. One of the most notable features of today's mobile computers is the PC Card slot. Over the last four years, the personal computer industry has rapidly adopted the PC Card slot feature, and today nearly 75 percent of laptops include a PC Card slot. This has been the driving force in the innovation and development of PC Card technology.

In 1989, an international standards body and trade association was founded, called the PCMCIA (Personal Computer Memory Card International Association.). This organization was founded in order to establish standards for Integrated Circuit cards and to promote interchangeability among mobile computers where ruggedness, low power, and small size are critical.

Even though PCMCIA is a rather young technology, it has been quickly adopted by every major personal computer manufacturer in the world. Since it's inception, PCMCIA has published a PC Card Standard which contains all of the physical, electrical and software specifications for PC Card technology. This standard is in a constant state of improvement by the PCMCIA technical committee.

# 1.4 Product Highlights

- Compatible with most vendors' laptops, handheld computers and Personal Digital Assistants (PDAs) with PCMCIA Type II PC Card slots.
- Windows compatible (Windows 95, Windows NT, and Windows CE.)
- Graphical User Interface (GUI) provides simplified access to operational status and statistics, and allows the user to configure, control, and monitor the performance of the device.
- AT command interface allows the user to query status and statistics, change operational modes, and configure and control the device.
- External antenna connector allows a high gain antenna to be substituted for maximum performance.
- Full Duplex operation with CDPD System Specification Version 1.1.
- Data transfer via SLIP or PPP to a connected host, using the PCMCIA interface.
- Embedded TCP/UDP/IP stack from which an embedded application can achieve data transfer capability to the CDPD network.
- Embedded network connectivity application, for testing end-toend connectivity.
- Maximum of 10 unicast Network Equipment Identifiers (NEIs) which can be stored and activated one at a time.
- Onboard battery for operation independent of host.
- External power option for desktop use.

\*\*need photo

# 1.5 Package Contents

- Uniden Data 2000 Wireless CDPD PC Card: The physical module containing all of the electronic and other hardware elements. (Includes the battery compartment, antenna and PCM-CIA interface connector.) The PC Board is protected by a clam shell structure made from a 2-piece plastic sub-frame, molded together with a stamped stainless steel cover.
- Installation Diskette: \*\*need info
- Support Utilities Diskette: \*\*need info
- Uniden Data 2000 Operation and Programming Guide

# 1.6 Optional Accessories

- NiCd battery pack
- NiCd battery charger
- Antenna adapter (To allow use of high gain antenna.)

# 2 Setting Up the Uniden Data 2000

This chapter explains how to set up the Uniden Data 2000 Wireless CDPD PC Card for operation with host terminals running Windows 95, Windows NT, and Windows CE.

# 2.1 Setup Preparation

# 2.1.1 Hardware Required for Uniden Data 2000 Set Up

- A host terminal, (laptop, handheld computer, or Personal Digital Assistant)
- The Uniden Data 2000 Wireless CDPD PC Card.

# 2.1.2 Software Required for Uniden Data 2000 Set Up

One of the following operating systems is required:

- Windows 95
- Windows NT
- Windows CE

# 2.1.3 Requesting Service Activation

Before you can use the Uniden Data 2000, you must contact your local cellular service provider to request the activation of your PC Card.

To activate the Uniden Data 2000, you need to give the service provider the PC Card's Equipment Identifier (EID) code which is printed on the unit. The provider will set up your account, tell you which side they provide for channel acquisition (Side A or Side B), and give you an IP address (NEI) which you can use to register your Uniden Data 2000.

# 2.2 Installation Procedures/Windows 95

To install the Uniden Data 2000, take the following steps:

- 1. Insert the Uniden Data 2000 into the PC Card slot of the host terminal you are using.
- 2. Move the On/Off Power Switch to the 'on' position.

The following dialog box displays on screen:

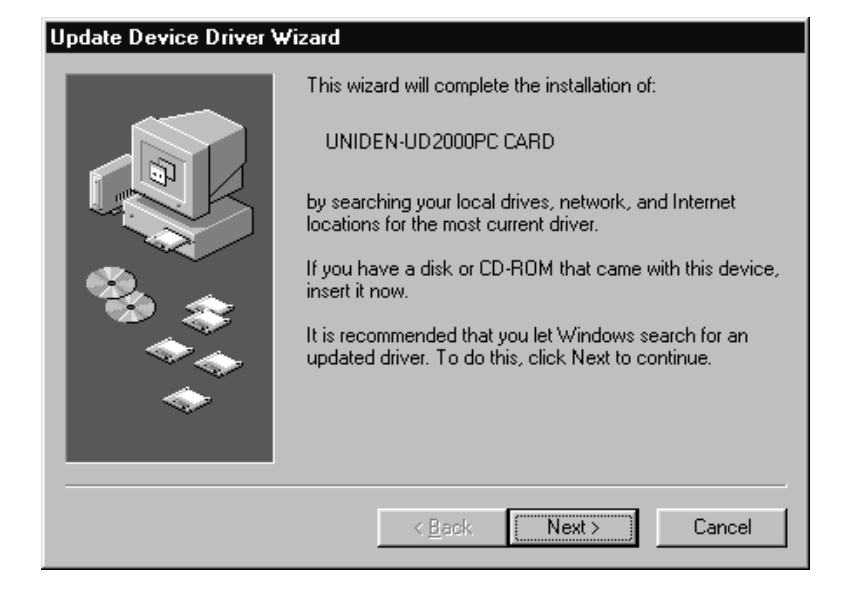

- 3. Insert the **Uniden Data 2000 Setup Diskette** into drive a: of the host terminal.
- 4. Click Next.

The following dialog box displays on screen:

| Update Device Driver W | /izard                                                                                                    |
|------------------------|----------------------------------------------------------------------------------------------------|
|                        | Windows found the following updated driver for this<br>device:<br>Uniden Data 2000 PC Card                                                                                                 |
|                        | If you want to use this driver, click Finish. If this is not the<br>correct driver and you want to search for a different driver<br>manually, click Other Locations.<br>Location of Driver |
| <b>*</b>               | Other Locations                                                                                                    |
|                        | < <u>B</u> ack Finish Cancel                                                                                                    |

5. Click Finish. You will hear a 'beep' from the host terminal.

To check to see which COM port was selected during the setup process, take the following steps:

- 6. Click the **Start** button on your Windows 95 desktop, then select **Settings**, **Control Panel**.
- 7. Double-click the Modems icon.

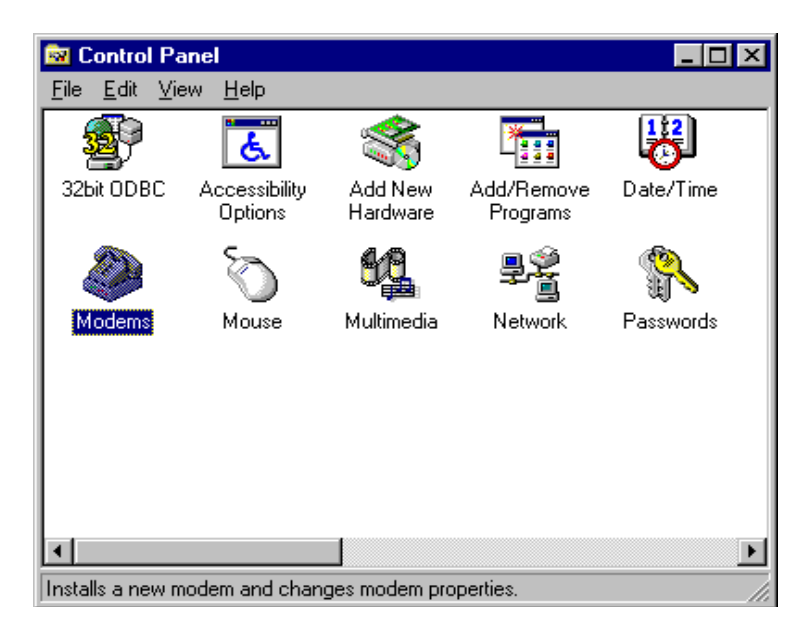

The following dialog box displays on screen:

| Modems Properties ? 🗙                                       |
|-------------------------------------------------------------|
| General Diagnostics                                         |
| The following modems are set up on this computer:           |
| 🕲 Uniden Data 1000 CDPD Modem 📃                             |
| 🖉 🛹 Uniden Data 2000 PC Card                                |
|                                                             |
|                                                             |
| Add Remove Properties                                       |
| Dialing Preferences<br>Dialing from: Default Location       |
| Use Dialing Properties to modify how your calls are dialed. |
| <u>Uialing Properties</u>                                   |
|                                                             |
|                                                             |
| OK Cancel                                                   |

- 8. Select Uniden Data 2000 PC Card
- 9. Click Properties.

The following dialog box displays on screen:

| Uniden Data 2000 PC Card Properties 🔹 🔋 🗙 |
|-------------------------------------------|
| General Connection                        |
| Uniden Data 2000 PC Card                  |
| Port: COM4                                |
| <u>Speaker volume</u>                     |
| Low High                                  |
| <u>M</u> aximum speed                     |
| 19200                                     |
| Only connect at this speed                |
|                                           |
| OK Cancel                                 |

10. The COM port that was selected during the setup process is displayed on the **General** tab.

#### 2.2.1 Verifying the Connection

The host terminal should display a Uniden Data 2000 icon in the system tray when the PC Card has made a proper connection. If you do not see this icon on screen, take the following steps to determine if your host terminal has been set to display system tray icons:

1. Click the **Start** button on your Windows 95 desktop, then select **Settings**, **Control Panel**.

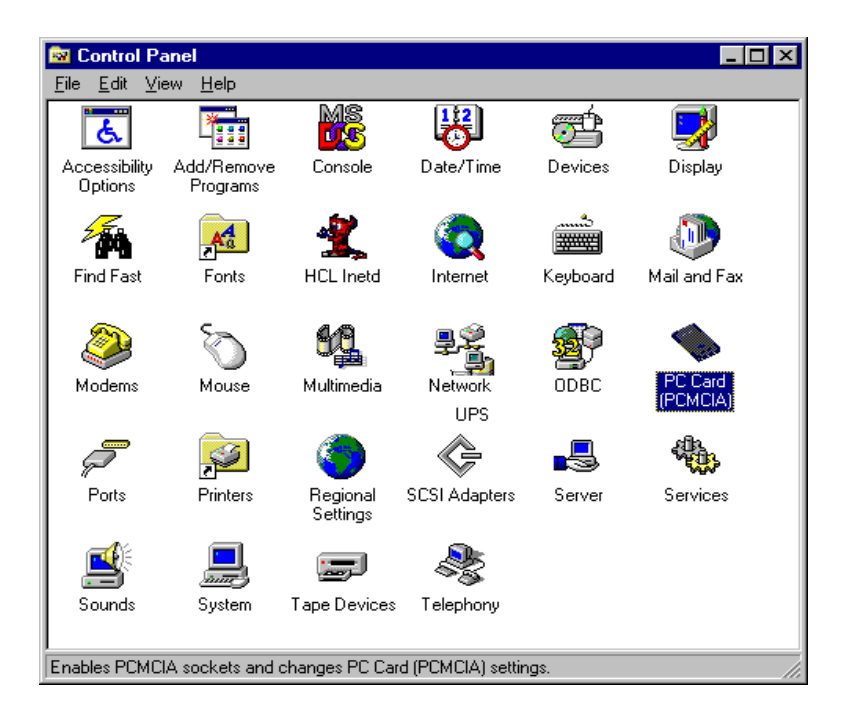

2. Double-click the PCCard (PCMCIA) icon.

The following dialog box displays on screen:

| PC Card (PCMCIA) Properties                                                                                  |
|----------------------------------------------------------------------------------------------------|
| Socket Status Global Settings                                                                                |
| I o remove a PC card, select it from the list, and then click Stop.                                          |
|                                                                                                    |
| Stop                                                                                                    |
| <ul> <li>Show control on taskbar</li> <li>Display warning if card is removed before it is stopped</li> </ul> |
| OK Cancel Apply                                                                                              |

3. Select the Show control on taskbar checkbox, then click OK.

If you have verified that the host terminal has been set to display system tray icons, and you do not see the Uniden Data 2000 icon in the system tray, then the Uniden Data 2000 has *not* made a proper connection.

# 2.3 Installation Procedures/Windows NT

- 1. Turn your host terminal off.
- 2. Insert the Uniden Data 2000 into the PC Card slot of the host terminal.
- 3. Move the Uniden Data 2000 On/Off Power Switch to the 'on' position.
- 4. Turn your host terminal on.

**Note:** Windows NT does not support *hot swapping*, (the process of inserting or removing a PC Card into or from a PC Card slot while the host terminal is running.) Therefore, you must turn your host terminal *off* before inserting or removing the Uniden Data 2000.

To check which COM port was selected during the setup process, take the following steps:

5. Click the **Start** button on your Windows 95 desktop, then select **Settings**, **Control Panel**.

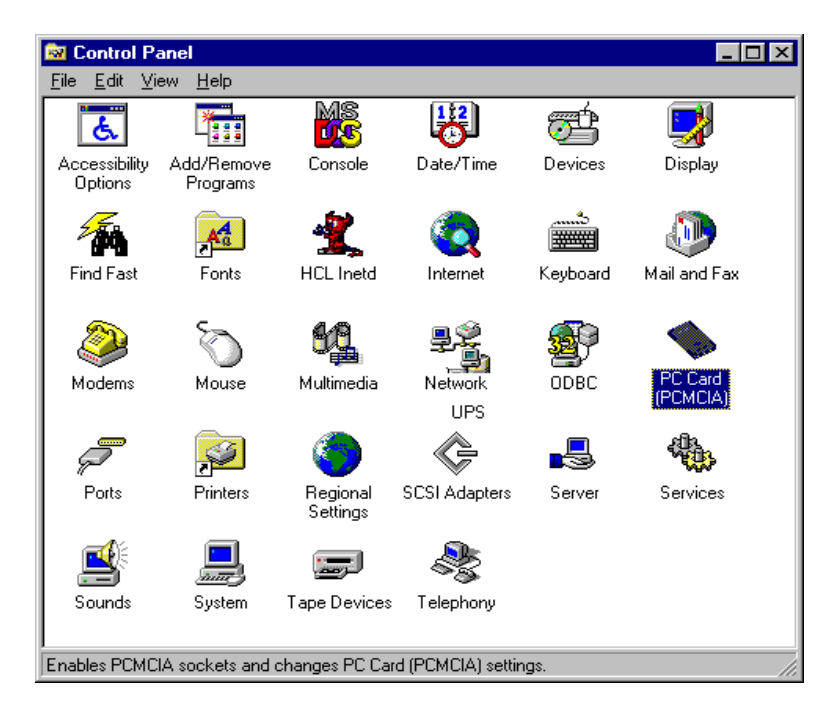

6. Double-click the PC Card (PCMCIA) icon.

The following dialog box displays on screen.

| PC Card (PCMCIA) Devices                                            | ? ×  |
|---------------------------------------------------------------------|------|
| Socket Status Controller                                            |      |
| PC cards and sockets are listed below.                              |      |
| Socket 0                                                            |      |
|                                                                     |      |
|                                                                     |      |
| Properties                                                          |      |
| NOTE: Turn off your computer before removing or inserting PC cards. |      |
|                                                                     |      |
|                                                                     |      |
|                                                                     |      |
| OK Ca                                                               | ncel |

7. Click **Properties**.

The following dialog box displays on screen:

| UNIDEN UD2000   | PC CARD Properties | ? ×    |
|-----------------|--------------------|--------|
| CardInfo Driver | Resources          |        |
| 🧼 UNIDEN        | UD 2000PC CARD     |        |
| Device Type:    | Serial PC Card     |        |
| Manufacturer:   | UNIDEN             |        |
| Device Map:     | Com2               |        |
| Device Status-  |                    |        |
| The device is v | vorking properly.  |        |
|                 |                    |        |
|                 |                    |        |
|                 |                    |        |
|                 |                    |        |
|                 | ОК                 | Cancel |

8. The COM port that was selected during the setup process is displayed on the **CardInfo** tab.

#### 2.3.1 Verifying the Connection

\*\*\*Add correct steps for verifying the connection using Win NT

# 2.4 Installation Procedures/Windows CE

\*\*\*Add correct installation procedures for Windows CE, when engineers are able to provide.

# 2.4.1 Verifying the Connection

\*\*\*Add correct steps for verifying the connection using Win NT

# 2.5 Using Windows 95 Dial-up Networking

After you have connected the Uniden Data 2000 to the host terminal (regardless of platform: Windows 95, Windows NT, or Windows CE), your next step is to run Windows 95 Dial-up Networking.

To use your Uniden Data 1000 modem with Windows 95 Dial-up Networking, take the following steps:

#### 2.5.1 Preparation

You must install the Uniden Data 1000 host applications, UDConfig and UDInsight, before using Windows 95 Dial-up Networking. The two new files necessary for Windows 95 Dial-up Networking are:

- mdmud1k.inf
- rnaplus.inf.

These files will be installed in the **c:\program files\uniden** sub-directory during the installation process. For Uniden Data 1000 host application installation and setup procedures, refer to section **5.2.1 Uniden Data Host Applications/Installation and Setup**.

# 2.5.2 Installing dial-up networking

To determine if dial-up networking is already installed, double-click on the **My Computer** icon. If you don't see an icon for **Dial-up Networking**, you will need to add this feature:

**Note:** It is possible that Windows 95 setup software will be required for installation.

- 1. Click on the **My Computer** icon.
- 2. Select Control Panel.
- 3. Select Add/Remove Programs.
- 4. Select Windows Setup tab.
- 5. Select **Communication**.
- 6. Check the **Dial-up Networking** box, then click **OK**.

# 2.5.3 Installing the Uniden Data 1000 Modem

To install the Uniden Data 1000, take the following steps:

- 1. Select Control Panel.
- 2. Double-click on the **Modems** icon.
- 3. Click Add.
- 4. From the "Install New Modem" screen, select **Other**, then click **Next**.
- 5. Check the "Don't detect my modem..." box, then click **Next**.
- 6. If you are installing from the floppy disk, click **Have Disk**, and select **c:\program files\uniden\mdmud1k.inf**.

**Note:** This file defines the Uniden parameters necessary for the "Install new modem" dialog box.

| Install New Modem                                                                         |                                                              |
|-------------------------------------------------------------------------------------------|--------------------------------------------------------------|
| Click the manufacturer and model of or if you have an installation disk, c                | f your modem. If your modem is not listed,<br>ick Have Disk. |
| Manufacturers: Modeļs<br>Turbomodem<br>U.S. Robotics, Inc.<br>Uniden<br>Ven-Tel<br>Victor | ta 1000 CDPD Modem                                           |
|                                                                                           | <u>H</u> ave Disk                                            |
| <[                                                                                        | Back Next≻ Cancel                                            |

- 7. Select <u>Uniden Data 1000 CDPD Modem</u> from the list, then click **Next**.
- 8. Select the Communications Port you plan to use with the <u>Uniden Data 1000</u>, then click **Next**.
- 9. Wait a moment while installation completes, then click Finish.

# 2.5.4 Installing Win95 Support for SLIP

To add SLIP support, take the following steps:

- 1. Start the Add/Remove Programs tool from the Control Panel.
- 2. Select the **Windows Setup** tab.
- Click Have Disk. If you know where the file rnaplus.inf is located, enter its path (i.e. c:\program files\uniden\rnaplus.inf). Otherwise, select Browse and locate the file, then select OK.
- 4. Check the box for the "Unix Connection for Dial-Up Networking", then click **Install**.

| Have Disk                                                                                                    | ×                                   |
|----------------------------------------------------------------------------------------------------|-------------------------------------|
| Click the box next to an item to add or remove a c<br>check means you want the component on your o<br>check mark means you don't want the componen | sheck mark. A<br>somputer; no<br>t. |
| <u>C</u> omponents:                                                                                                    |                                     |
| Unix Connection for Dial-Up Networking                                                                                                    | 0.1 MB                              |
| Space required:                                                                                                    | 0.0 MB                              |
| Space available on disk:                                                                                                    | 479.0 MB                            |
| - Description-                                                                                                    |                                     |
| Allows you to connect to Unix machines through<br>Networking                                                                                       | n Dial-up                           |
|                                                                                                    | <u>D</u> etails                     |
| <u>I</u> nstall                                                                                                    | Cancel                              |

#### 2.5.5 Set up Dial-up Networking for PPP

To set up Dial-up Networking for PPP, take the following steps:

- 1. Double-click on the My Computer icon.
- 2. Open the **Dial-Up Networking** folder.
- 3. Double-click on the Make New Connection icon.
- 4. When you are instructed to select a modem, click on <u>Uniden</u> <u>Data 1000 CDPD Modem</u>. Change the name of the connection from "My Connection" to "CDPD PPP", then click **Next**.
- 5. In the **Telephone Number** box, enter the single digit: 0.
- 6. Click **Next**, then click **Finish** to create a new Windows 95 connection icon named **CDPD PPP**.
- 7. Right mouse-click the new icon, then select **Properties** from the sub-menu.

# 8. Select **Configure** from the **CDPD PPP** screen.

**Important:** The baud rate that you set for dial-up networking must match the baud rate of the Uniden Data 1000 modem. The modem is set to 9600 baud at the factory. To change the baud rate, use the command **AT BAUD 19200**.

| CDPD PPP ? ×                          |
|---------------------------------------|
| General                               |
|                                       |
| Phone number:                         |
| Area code: Telephone number:          |
| - 0                                   |
| Country code:                         |
| United States of America (1)          |
| ✓ Use country code and area code      |
| Connect using:                        |
| Uniden Data 1000 CDPD Modem           |
| <u>C</u> onfigure Server <u>T</u> ype |
|                                       |
| OK Cancel                             |

9. Select the appropriate communications port, then click **OK**.

| Uniden Data 1000 CDPD Modem Properties | ? ×    |
|----------------------------------------|--------|
| General Connection Options             |        |
| Uniden Data 1000 CDPD Modem            |        |
| Port: Communications Port (COM1)       |        |
| Low High                               |        |
| <u>M</u> aximum speed                  |        |
| 19200                                  |        |
| Only connect at this speed             |        |
| ОК                                     | Cancel |

# Uniden Data 2000 Operation & Programming Guide

10. Click on Server Type.

| Server Types ? ×                            |
|---------------------------------------------|
| Type of Dial-Up <u>S</u> erver:             |
| PPP: Windows 95, Windows NT 3.5, Internet 💽 |
| Advanced options:                           |
| Log on to network                           |
| Enable software <u>c</u> ompression         |
| Require encrypted password                  |
| Allowed network protocols:                  |
| □ <u>N</u> etBEUI                           |
| [FX/SFX Compatible]                         |
| <u>I</u> CP/IP <u>TCP/IP Settings</u>       |
| OK Cancel                                   |

- 11. From the **Type Of Dial-Up Server** box, click on <u>PPP: Win-dows 95</u>, Windows NT, Internet.
- 12. In the Advanced options box, deselect Log on to network, Enable software compression, and Require encrypted password.
- 13. In the Allowed network protocols box, deselect NetBEUI, and IPX/SPX Compatible
- 14. Select TCP/IP.
- 15. From the **TCP/IP Settings** box, if you have been given the address of a Domain Name Server (DNS), select **Specify name server addresses**. Enter the address as your **Primary DNS**.

**Note:** A DNS is needed to access sites by name, i.e. www.uniden.com.

#### 16. Deselect Use IP header compression.

**Note:** This setting is independent of the header compression setting on the modem (AT CMPR 1 or 0).

17. Click on **OK** 3 times to exit the Properties program.

# 2.5.6 Adding TCP/IP Protocol Support

To add TCP/IP Protocol Support, take the following steps:

- 1. Double-click on the **Network** icon in the **Control Panel**.
- 2. Click Add.
- 3. Click **Protocol**, then click **Add**.
- 4. From the Manufacturers box, select Microsoft.

| Select Network Protocol                                                                                                    | ×                                                                                            |
|----------------------------------------------------------------------------------------------------|----------------------------------------------------------------------------------------------|
| Click the Network Pro<br>an installation disk for                                                                            | otocol that you want to install, then click OK. If you have<br>this device, click Have Disk. |
| <u>M</u> anufacturers:                                                                                                    | Network Protocols:                                                                           |
| <ul> <li>Banyan</li> <li>Digital Equipment (DEC)</li> <li>IBM</li> <li>Microsoft</li> <li>Novell</li> <li>SunSoft</li> </ul> | IPX/SPX-compatible Protocol     Microsoft DLC     NetBEUI     TCP/IP                         |
|                                                                                                    | <u>H</u> ave Disk                                                                            |
|                                                                                                    | OK Cancel                                                                                    |

- 5. From the Network Protocols box, select TCP/IP.
- 6. Click **OK** twice. Now Windows 95 will install the TCP/IP stack and any other protocol it requires.
- 7. After the protocols are installed, click **OK**.
- 8. Restart Windows 95.

# 2.5.7 Setting up Dial-up Networking for SLIP

To set up Dial-up Networking, take the following steps:

- 1. Double-click on the My Computer icon.
- 2. Open the **Dial-Up Networking** folder.
- 3. Double-click on the **Make New Connection** icon. Follow the instructions provided for making a new connection.
- 4. When you are instructed to select a modem, click on <u>Uniden</u> <u>Data 1000 CDPD Modem</u>. Change the name of the connection from "My Connection" to "CDPD SLIP." Click **Next**.

- 5. In the **Telephone Number** box, enter the single digit: 2. Click **Next**, then click **Finish** to create a new Windows 95 connection icon named CDPD SLIP.
- 6. Select the new icon with the right mouse button. From the submenu, click **Properties**.
- 7. Select **Configure** from the **Properties** screen.

**Note:** The baud rate that you set in dial-up networking must match the baud rate of the Uniden Data 1000 modem. The modem is set to 19200 baud at the factory. Use the command **AT BAUD 19200** to change the baud rate.

8. Select the appropriate communications port, then click **OK**.

| Uniden Data 1000 CDPD Modem Properties | ? ×  |
|----------------------------------------|------|
| General Connection Options             |      |
| Uniden Data 1000 CDPD Modem            |      |
| Port: Communications Port (COM1)       |      |
| Speaker volume                         |      |
| Low High                               |      |
| Maximum speed                          |      |
| 19200                                  |      |
| Only connect at this speed             |      |
|                                        |      |
| OK Car                                 | ncel |

- 1. Click Server Type.
- 2. From the **Type of Dial-Up Server** box, click <u>SLIP:Unix Connection</u>.
- 3. In the Advanced Options box, deselect Log on to network.
- 4. In the Allowed network protocols box, click TCP/IP.
- 5. From the TCP/IP Settings box, select Specify an IP address.
- 6. Enter the IP address provided by your CDPD carrier.
- If you have been given the address of a Domain Name Server (DNS) select Specify Name Server Address. Enter the address as your Primary DNS.

**Note:** A DNS is needed to access sites by name, i.e. www.uniden.com.

8. Deselect Use IP header compression.

**Note:** This setting is independent of the header compression setting on the modem (AT CMPR 1 or 0).

9. Click OK 3 times to exit the Properties program.

# 2.5.8 Connecting to the CDPD Network

To connect to the CDPD Network, take the following steps:

- 1. Double-click the new icon you created in the previous section.
- A window should appear, displaying the progress of your connection. Within a few seconds, the connection display should showthataconnectionhasbeenestablished. Oncethishasoccurred, you may minimize the window and proceed with the Windows 95 networking programs.

# 2.5.9 Troubleshooting

If you encounter problems using your Uniden Data 1000 to access the Internet, there are several steps you can take to diagnose the problem:

1. The "TX" light on the modem provides a general status indication. It is steady orange when the modem is searching for a channel; flashing orange when it has locked on a channel and is

attempting to register with the CDPD network; and steady green when it is registered. When the modem transmits data, the light flashes green. If the light is not green most of the time, you will probably have some trouble accessing the Internet.

2. If the modem fails to register, it could be a problem with the IP address, or a problem with coverage. Reset the modem and type the command **AT STATUS ALL?** (using HyperTerminal) to determine the modem's status before calling the service provider.

# 2.6 Using Windows NT Dial-up Networking

To use your Uniden Data 1000 modem with Windows NT Dial-up Networking, take the following steps:

# 2.6.1 Preparation

You must install the Uniden Data 1000 host applications, UDConfig and UDInsight, before using Windows NT Dial-up Networking. The two new files necessary for Windows NT Dial-up Networking are:

- mdmud1k.inf
- rnaplus.inf.

These files will be installed in the **c:\program files\uniden** sub-directory during the installation process. For Uniden Data 1000 host application installation and setup procedures, refer to section **5.2.1 Uniden Data Host Applications/Installation and Setup**.

#### 2.6.2 Installing dial-up networking

To determine if dial-up networking is already installed, double-click on the **My Computer** icon. If you don't see an icon for **Dial-up Networking**, you will need to add this feature:

**Note:** It is possible that Windows NT setup software will be required for installation.

- 1. Click on the My Computer icon.
- 2. Select Control Panel.
- 3. Select Add/Remove Programs.
- 4. Select Windows NT Setup tab.
- 5. Select Communication.
- 6. Check the **Dial-up Networking** box, then click **OK**.

### 2.6.3 Installing the Uniden Data 1000 Modem

In order to install the modem, Windows NT requires that the user be the administrator. To install the modem, take the following steps:

- 1. Select Control Panel.
- 2. Double-click on the **Modems** icon.
- 3. From the Modems Properties dialog box, select add.
- 4. From the **Install New Modem** dialog box, check the "Don't detect my modem..." box, then click **Next**.

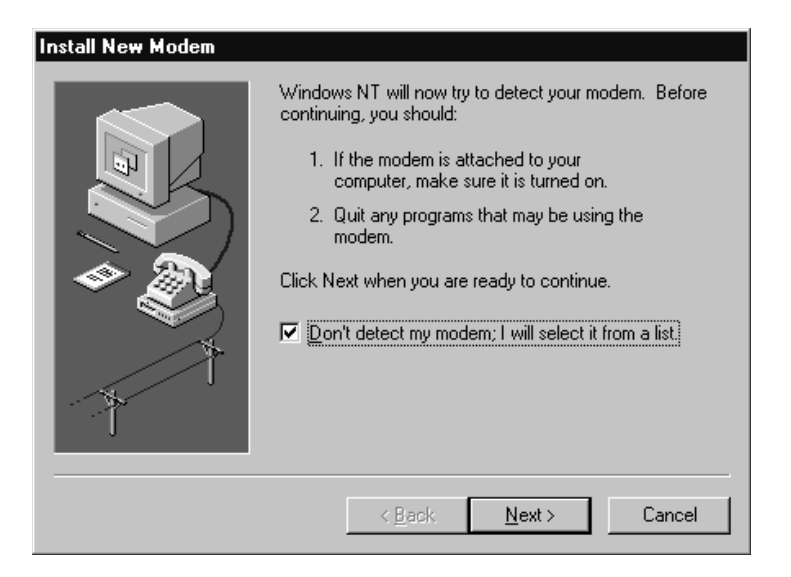

5. If you are installing from the floppy disk, click **Have Disk**, an select **c:\program files\uniden\mdmud1k.inf**.

**Note:** This file defines the Uniden parameters necessary for the **Install New Modem** dialog box.

6. Select <u>Uniden</u> from the **Manufacturers** box and <u>Uniden Data</u> <u>1000 CDPD Modem</u> from the **Modems** box, then click **Next**.

| Install New Modem                                                                                                    |
|----------------------------------------------------------------------------------------------------|
| Click the manufacturer and model of your modem. If your modem is not listed, or if you have an installation disk, click Have Disk. |
| Manufacturers: Models Uniden V.DOT VAYRIS, S.A. Ven-Tel Victory Winbook                                                            |
| Have Disk                                                                                                    |
| < <u>B</u> ack <u>N</u> ext > Cancel                                                                                               |

7. Select the Communications Port you plan to use with the <u>Uniden Data 1000</u>, then click **Next**.

| Install New Modem |                                                                                                    |
|-------------------|----------------------------------------------------------------------------------------------------|
|                   | You have selected the following modem:<br>Uniden Data 1000 CDPD Modem<br>On which ports do you want to install it?<br>○ <u>A</u> ll ports<br>ⓒ <u>S</u> elected ports<br>COM1<br>COM2<br>< <u>Back</u> <u>N</u> ext>Cancel |

8. After a moment, the installation should be complete. Click **Finish**.

# 2.6.4 Installing Windows NT Support for SLIP

- 1. Start the Add/Remove Programs tool from the Control Panel.
- 2. Select the **Windows NT Setup** tab.
- 3. Click **Have Disk**. If you know where the file **rnaplus.inf** is located, enter its path (i.e. a:\rnaplus.inf). Otherwise, select **Browse** and locate the file, then click **OK**.
- 4. Check the box for the "Unix Connection for Dial-Up Networking" then click **Install**.

| Have Disk                                                                                                    | ×                                         |
|----------------------------------------------------------------------------------------------------|-------------------------------------------|
| Click the box next to an item to add or remove a<br>check means you want the component on your<br>check mark means you don't want the component<br><u>C</u> omponents: | a check mark, A<br>r computer; no<br>ent, |
| Unix Connection for Dial-Up Networking                                                                                                    | 9 0.1 MB                                  |
| Space required:<br>Space available on disk:                                                                                                    | 0.0 MB<br>479.0 MB                        |
| Description<br>Allows you to connect to Unix machines throu<br>Networking                                                                                              | igh Dial-up                               |
|                                                                                                    | <u>D</u> etails                           |
| <u>I</u> nstall                                                                                                    | Cancel                                    |

#### Uniden Data 2000 Operation & Programming Guide
#### 2.6.5 Set up Dial-up Networking for PPP

- 1. Double-click on the My Computer icon.
- 2. Open the **Dial-Up Networking** folder.
- 3. Click More and select Edit entry and modem properties.
- 4. From the **Edit phonebook Entry** dialog box, select the **Basic** tab.
- 5. Enter CDPD PPP in the Entry Name box.
- 6. Enter <u>Uniden Data 1000 CDPD Modem</u> in the **Dial using** box.
- 7. Enter 0 in the **Phone number** box.

| Edit Phonebook        | Entry                                  |                   | ? ×                |
|-----------------------|----------------------------------------|-------------------|--------------------|
| Basic                 | Server Script                          | t Security        | ×.25               |
| Entry name:           | CDPD PPP                               |                   |                    |
| Co <u>m</u> ment:     |                                        |                   |                    |
| Phone <u>n</u> umber: | 0<br>🗖 Use Telephony d                 | ialing properties | <u>A</u> lternates |
| <u>D</u> ial using:   | Uniden Data 1000 C<br>Use another port | CDPD Modem (I     | <u>C</u> onfigure  |
|                       |                                        |                   |                    |
|                       |                                        | OK                | Cancel             |

- 8. Click Configure.
- 9. From the Modem Configuration screen, select <u>19200</u> in Initial Speed.

**Note:** The baud rate that you set in dial-up networking must match the baud rate of the Uniden Data 1000 modem. The modem is set to 19200 baud at the factory).

10. Click **OK**.

- 11. Select the **Server** tab.
- 12. From the **Dial-Up Server Type** box, select <u>PPP: Windows 95,</u> <u>Windows NT, Internet</u>
- 13. Check <u>TCP/IP</u> in **Network Protocols**.
- 14. Click TCP/IP Settings.

| Edit Phoneboo                      | k Entry         |                   |            |   | ? ×    |
|------------------------------------|-----------------|-------------------|------------|---|--------|
| Basic                              | Server          | Script            | Security   | 1 | X.25   |
| Dial-up <u>s</u> erve              | r type:         |                   |            |   |        |
| PPP: Windo                         | ws NT, Window   | vs 95 Plus, Inter | met        | • |        |
| Network pr                         | otocols         |                   |            |   |        |
| ✓ ICP/I                            | Р               | T <u>C</u> P/IF   | 9 Settings |   |        |
| □ <u>I</u> PX/S                    | PX compatible   |                   |            |   |        |
| □ <u>N</u> etBE                    | :01             |                   |            |   |        |
| ☐ <u>E</u> nable so<br>☐ Enable Pl | oftware compres | sion              |            |   |        |
|                                    |                 |                   | OK         |   | Cancel |

15. If you have been given the address of a Domain Name Server (DNS), enter the address as your **Primary DNS**.

**Note:** A DNS is needed to access sites by name, i.e. www.uniden.com.

16. Deselect Use IP header compression.

Note: This setting is independent of the header compression setting on the modem (AT CMPR 1 or 0).

17. Click OK twice.

| PPP TCP/IP Settings             | ? ×                                 |
|---------------------------------|-------------------------------------|
| Server assigned IP ac           | ldress                              |
| C Specify an I <u>P</u> address |                                     |
| IP address:                     | 0.0.0.0                             |
| O S <u>e</u> rver assigned name | e server addresses                  |
| Specify name server a           | addresses                           |
| Primary <u>D</u> NS:            | 206.126.64.253                      |
| Secondary D <u>N</u> S:         | 0.0.0.0                             |
| Primary <u>W</u> INS:           | 0.0.0.0                             |
| Secondary WINS:                 | 0.0.0.0                             |
| Use IP header <u>c</u> ompres   | sion<br>remote network<br>OK Cancel |

Uniden Data 2000 Operation & Programming Guide

# 2.6.6 Adding TCP/IP Protocol Support

In order to add TCP/IP protocol support, Windows NT requires that the user be the administrator. To add TCP/IP protocol support, take the following steps:

- 1. Select **Control Panel**.
- 2. Double-click on the Network icon.
- 3. Choose the **Protocols** tab, then click **Add.**

| Network ? ×                                                                                                    |
|----------------------------------------------------------------------------------------------------|
| Identification Services Protocols Adapters Bindings                                                                                                    |
| Network Protocols:                                                                                                    |
| Potocol     NwEBUI Protocol     NwLink IPX/SPX Compatible Transport     NwLink NetBIOS                                                                                                    |
| Add <u>Remove</u> <u>Properties</u> <u>Update</u><br>Description:<br>Data Link Control enables this computer to connect to an IBM<br>mainframe and set up printers attached directly to network<br>control. |
|                                                                                                    |
| Close Cancel                                                                                                    |

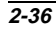

4. From the **Select Network Protocol** dialog box, select <u>TCP/IP</u> <u>Protocol</u>, then click **OK**.

| Select Network | Protocol                                                            |                                 | ? ×                                      |
|----------------|---------------------------------------------------------------------|---------------------------------|------------------------------------------|
| Click<br>You h | the Network Protocol that you<br>have an installation disk for this | want to install<br>component, c | l, then click OK. If<br>click Have Disk. |
| Network Protoc | ol:                                                                 |                                 |                                          |
| 👔 NetBEUI P    | rotocol                                                             |                                 | <b></b>                                  |
| 🔋 🐨 NWLink IP  | X/SPX Compatible Transport                                          |                                 |                                          |
| 🔰 🏹 Point To P | oint Tunneling Protocol                                             |                                 |                                          |
| 🗿 Streams Er   | nvironment                                                          |                                 |                                          |
| TCP/IP Pro     | otocol                                                              |                                 | <b>•</b>                                 |
|                |                                                                     |                                 | Have Disk                                |
|                |                                                                     |                                 |                                          |
|                |                                                                     | OK                              | Cancel                                   |
|                |                                                                     |                                 |                                          |

5. Restart Windows NT.

#### 2.6.7 Set up Dial-up Networking for SLIP

- 1. Double-click on the My Computer icon.
- 2. Open the **Dial-Up Networking** folder.
- 3. Click More and select Edit entry and modem properties.
- 4. From the Edit Phonebook Entry dialog box, select the Basic tab.
- 5. Enter CDPD SLIP in the **Entry name** box.
- 6. Enter <u>Uniden Data 1000 CDPD Modem</u> in the **Dial using** box.
- 7. Enter 2 in the **Phone number** box.

| Edit Phonebook        | Entry                       |                            |                   | ? ×                |
|-----------------------|-----------------------------|----------------------------|-------------------|--------------------|
| Basic                 | Server                      | Script                     | Security          | X.25               |
| <u>E</u> ntry name:   | CDPD SLIP                   |                            |                   |                    |
| Co <u>m</u> ment:     |                             |                            |                   |                    |
| Phone <u>n</u> umber: | 2<br><u>U</u> se Teleph     | nony dialing               | properties        | <u>A</u> lternates |
| <u>D</u> ial using:   | Uniden Data 1<br>Use anothe | 000 CDPD<br>er port if bus | Modem (I 💌 )<br>y | <u>C</u> onfigure  |
|                       |                             |                            | OK                | Cancel             |

- 8. Click Configure.
- 9. From the Modem Configuration screen, select <u>19200</u> in Initial Speed.

**Note:** The baud rate that you set in dial-up networking must match the baud rate of the Uniden Data 1000 modem. The modem is set to 19200 baud at the factory.

10. Click **OK**.

- 11. Select the **Server** tab.
- From the **Dial-up server type** box, select <u>SLIP: Internet</u>.
   Check <u>TCP/IP</u> in **Network protocols**.
- 14. Click **TCP/IP** Settings.

| Edit Phoneboo         | ok Entry        |                 |          | ? ×    |
|-----------------------|-----------------|-----------------|----------|--------|
| Basic                 | Server          | Script          | Security | X.25   |
| Dial-up <u>s</u> erve | er type:        |                 |          |        |
| SLIP: Intern          | iet             |                 |          | -      |
| Network p             | rotocols        |                 |          |        |
| ✓ ICP/                | IP              | T <u>C</u> P/IP | Settings |        |
| E IPX/3               | PX compatible   |                 |          |        |
| □ <u>N</u> etBl       | EUI             |                 |          |        |
| Enable s              | oftware compres | esian.          |          |        |
| Enable F              | PP LCP extensi  | ons             |          |        |
|                       |                 |                 |          |        |
|                       |                 |                 |          |        |
|                       |                 |                 | OK       | Cancel |

- 15. From **SLIP TCP/IP settings** dialog box, enter the IP Address provided by your CDPD carrier.
- 16. If you have been given the address of a Domain Name Server (DNS), select **Name server addresses**. Enter the address as your **Primary DNS**.

**Note:** A DNS is needed to access sites by name, e.g. www.uniden.com.

17. Deselect Force IP header compression.

**Note:** This setting is independent of the header compression setting on the modem (AT CMPR 1 or 0).

18. Click **OK** twice.

| SLIP TCP/IP Settings                                                              | ?                                | × |
|-----------------------------------------------------------------------------------|----------------------------------|---|
| IP <u>a</u> ddress:                                                               | 166 .147 .64 .130                |   |
| Name server addresses:                                                            |                                  |   |
| Primary <u>D</u> NS:                                                              | 206 .126 .64 .253                |   |
| Secondary D <u>N</u> S:                                                           | 0. 0. 0. 0                       |   |
| Primary <u>W</u> INS:                                                             | 0. 0. 0. 0                       |   |
| Secondary WINS:                                                                   | 0.0.0.0                          |   |
| □ Force IP header <u>con</u><br>□ Use default gateway<br><u>F</u> rame size: 1006 | npression<br>y on remote network |   |
|                                                                                   | OK Cancel                        |   |

Uniden Data 2000 Operation & Programming Guide

#### 2.6.8 Connecting to the CDPD Network

To connect to the CDPD Network, take the following steps:

- 1. Double-click the new icon you created in the previous section.
- 2. A window should appear, displaying the progress of your connection. Within a few seconds, the connection display should showthataconnectionhasbeenestablished.Oncethishasoccurred, you may minimize the window and proceed with the Windows NT networking programs.

#### 2.6.9 Troubleshooting

If you encounter problems using your Uniden Data 1000 to access the Internet, there are several steps you can take to diagnose the problem:

- 1. The "TX" light on the modem provides a general status indication. It is steady orange when the modem is searching for a channel; flashing orange when it has locked on a channel and is attempting to register with the CDPD network; and steady green when it is registered. When the modem transmits data, the light flashes green. If the light is not green most of the time, you will probably have some trouble accessing the Internet.
- 2. If the modem fails to register, it could be a problem with the IP address, or a problem with coverage. Reset the modem and type the command **AT STATUS ALL?** (using HyperTerminal) to determine the modem's status before calling the service provider.

# 2.7 Uniden Data 2000 Host Applications

\*\*\*Update information to reflect UD2000 changes. Do not yet have from engineers.

After running Windows 95 Dial-up Networking, your next step is to load the Uniden Data 2000 host appications.

There are two host applications provided with the Uniden Data 2000: UD Config and UD Insight. UD Config allows the user to configure and modify the parameters of the Uniden Data 2000. UD Insight provides insight to the user regarding the state and status of the Uniden Data 2000 in the SLIP Mode.

**Important:** UD Config requires the Uniden Data 2000 to be in AT command mode in order to operate, not UDP, TCP or SLIP mode.

**Important:** UD Insight requires the Uniden Data 2000 to be in SLIP mode with a Winsock in place and running.

### 2.7.1 UD Config

UD Config is a host application that allows the user to configure and modify the parameters of the Uniden Data 2000. It has 7 tabbed dialogs which represent the 7 different parameter areas that are accessible to the user.

The seven areas are:

- Comm Settings
- Network
- CDPD
- Default Tables
- Modem
- Code Version
- Status

**Note:** Each field within each tabbed dialog offers tool tips which explain the field's purpose, as well as how to select or add information to the field.

| Comm Set      | tings                                          |                                                                                                    |          |                 |       |   |
|---------------|------------------------------------------------|----------------------------------------------------------------------------------------------------|----------|-----------------|-------|---|
| 🔛 UD Config   |                                                |                                                                                                    |          |                 |       | X |
| Comm Settings | CDPD Netwo                                     | ork   Protocols   Default Table                                                                                     | es Modem | Code Version(s) |       |   |
| Comm Port     | COM1<br>COM2<br>COM3<br>COM4                   | Your UD device is on this Co<br>port. To change this value,<br>move your UD to another por<br>and restart UD Config | mm<br>t  |                 |       |   |
| Baud Rate     | 4.8 kbps<br>9.6 kbps<br>14.4 kbps<br>19.2 kbps | Your UD device is<br>currently at this Baud<br>rate. You may change<br>this value.                                  |          |                 |       |   |
|               |                                                |                                                                                                    | OK       | Cancel          | Apply |   |

The Comm Settings tab displays which COM Port the Uniden Data 2000 is configured to, as well as the baud rate it is using.

UD Config searches for the Uniden Data 2000 upon startup. If it finds the Uniden Data 2000, it 'remembers' which COM port, and at which baud rate it found the Uniden Data 2000. Subsequent executions of UD Config will then look for the Uniden Data 2000, starting from the previously saved settings. If UD Config does not find the Uniden Data 2000, it begins a search, checking COM1 through COM4, using the following baud rates: 4800, 9600, 14400, and 19200 baud.

When UD Config searches for the PC Card, the Comm Settings tab dialog is displayed first, indicating to the user where UD Config found the PC Card. If UD Config located the Uniden Data 2000 at its previously stored location, the Comm Setting tabbed dialog displays last. Beyond this, there is no particular order to the remaining UD Config dialog tabs.

**Note:** Each time the user switches from one tabbed dialog to another, the mouse changes to a hourglass icon while UD Config loads the parameters from the Uniden Data 2000.

# Network

| 🚟 UD Config       |                      |                                      |
|-------------------|----------------------|--------------------------------------|
| Comm Settings CDI | PD Network Protocols | Default Tables Modem Code Version(s) |
| IP Addresses(NEI) | Default              | Default                              |
| 166.147.64.111    | 166.147.64.115     1 | •                                    |
| 166.147.64.112    | 0 166.147.64.116     | 0                                    |
| 166.147.64.113    | 0 255.255.255.255    | 5 C                                  |
| 166.147.64.130    | 0 166.147.64.117     | 0                                    |
| 166.147.64.114    | O 166.147.64.118     | 0                                    |
|                   |                      |                                      |
|                   |                      |                                      |
|                   |                      | OK Cancel Apply                      |

The Network tab provides settings that identify the Uniden Data 2000 to its network.

| useards core friends [ 1000                                 | contraction ra                  | Neo 1 Mone              | ed root | 0.000          |           | 4                   |
|-------------------------------------------------------------|---------------------------------|-------------------------|---------|----------------|-----------|---------------------|
| de Preterince<br>C A Didy: (F A Pret<br>C B Didy: (F B Pret | Network<br>SPNI<br>SPN<br>W04SI | Settings<br>0<br>0<br>0 | Rec c c | Prel<br>C<br>C | Eed C C G | Danit<br>Care<br>(* |
| 7 Encryption                                                | <b>F</b> (4 m)                  |                         |         |                |           |                     |

The CDPD tab provides settings that define how the Uniden Data 2000 interacts with the CDPD network.

Default Tables

| BUD Config                                                                                 |                                                     | 8 |
|--------------------------------------------------------------------------------------------|-----------------------------------------------------|---|
| Comen Settings   CDPD   Net<br>Stored Dariault Tables<br>Load MDT<br>Load SPDT<br>Load UDT | wak Protocola Default Tables Moders Code Version(s) |   |
|                                                                                            | OK Cancal 294/                                      | 1 |

The Default Tables tab provides the controls to load and/or save preset tables of Uniden Data 2000 settings.

| Modem                                                                           |
|---------------------------------------------------------------------------------|
| 🗱 UD Config                                                                     |
| CDPD Network Default Tables Code Version(s) Status AT Cmds Modern Comm Settings |
| Device Settings Off On<br>Hardware Flow Control © O<br>Echo © ©                 |
| OK Cancel Apply                                                                 |

The Modem tab provides the modem type settings that define how the Uniden Data 2000 behaves as a modem.

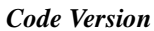

| Boot Version : BOOT 1.0(m)<br>(GMT Sat Mar 15 00:2    | (3.29 1997)        |  |
|-------------------------------------------------------|--------------------|--|
| ofware Version: UD 1000 3.12<br>(GMT Wed Sep 24.21    | 42:32 1997)        |  |
| Config Code Version                                   |                    |  |
| UD Config Version 1.0<br>Bulk Sep 16 1997 at 22:09:28 | Copyright (C) 1997 |  |

The Code Version tab displays UD Config's code version, the version of Boot Rom, and the software version which has been loaded in the Uniden Data 2000.

Uniden Data 2000 Operation & Programming Guide

| Status                                 |                             |
|----------------------------------------|-----------------------------|
| 🔛 UD Config                            |                             |
| CDPD Network Protocols Default Tables  | s   Modem   Code Version(s) |
| Registered : No                        | TEI: O                      |
| Reason : N/A                           | Chan Acquired : 0           |
| Current Status : Unregistered          | RSSI : -113                 |
| Radio Coverage : SCAN ON SIDE A        | RX BLER : 0                 |
| MDLP Connection : Disconnect           | Cell Number : 0             |
| Config Status is updated once per sect | Chan List : NONE<br>ond.    |
|                                        | ОК                          |

Registered: Registration status.Reason: Registration Denied reasonCurrent Status: Current modem CDPD status.Radio Coverage: CDPD Radion Coverage Indication.MDLP Connection: MDLP Conection status.TEI: Temporary Equipment Identification.Chan Acquired: Current Channel Acquired.RSSI: Receive Signal Strength Indication.RX BLER: Receive Block Error Rate.Cell Number: Current Cell Number.Chan List: Current Channel List.

#### 2.7.2 UD Insight

UD Insight provides insight to the user regarding the state and status of the Uniden Data 2000. The application works when the Uniden Data 2000 is in SLIP/PPP mode and a Winsock is in place and running. Winsocks include Windows 95 Dial up Networking, Trumpet, and other similar applications resident on a Windows 95 platform.

When the Uniden Data 2000 is in SLIP mode and a Winsock is in place, applications communicate to the Uniden Data 2000 with either UDP over IP packets, or TCP over IP packets. UD Insight uses UDP over IP packets, and sends a request for information from the Uniden Data 2000. The Uniden Data 2000 replies with a response that includes the following data:

channel - Current channel
rssi - Received signal strength indication. Add to -113 to get true
RSSI in dBm.
regstate - Registration state. 0= No; 1=Yes.
reg\_result - Registration result code.
spni - Service provider network ID.
cell\_num - Current cell number.
wasi - Wide area service ID.
spi - Service provider ID
data\_sent - Bytes sent
data\_rcvd - Bytes received
active\_nei [NEI\_LEN] - Current IP address

These packets are sent and received once every 5 seconds.

The following dialog box displays when UD Insight is accessed:

| 🎇 UD Insight - IP Ac                         | ldr(166.147.64.1                          | 11) | ×                 |
|----------------------------------------------|-------------------------------------------|-----|-------------------|
| Data Traffic (bytes)<br>Sent 180 R<br>Recv 0 | UD State<br>Channel 713<br>Registered Yes | ŧ   | Hide<br>Cell Info |

- The antenna icon has bars that represent 10 dB of RSSI, starting at -110. One bar is added for each 10 dB.
- The Cell Info button displays information regarding the specific cell that the Uniden Data 2000 is currently attempting to communicate with. Clicking the Cell Info button brings up the Cell Info dialog box:

| Cell Info      |        | ×                 |
|----------------|--------|-------------------|
| _ Cell Identif | ier(s) |                   |
| SPNI: 0        | 0x4754 | Close             |
| WASI : 0       | 0x0000 |                   |
| SPI: 0         | 0x0000 | $u_{\mathcal{D}}$ |
| Cell No : 0    | 0x2F9E | Insight           |
|                |        |                   |

When the Cell Info dialog box is displayed, the button used to display it changes from Cell Info, to Hide CI.

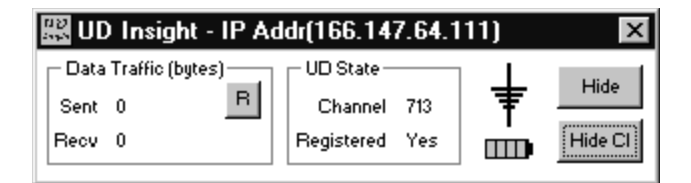

- The R button can be used to reset the Data Traffic counts to zero. These counts are relative, starting at zero each time the PC Card is powered up.
- The UD 2000's IP address is indicated in the UD Insight title bar.

Note: The battery Icon is not applicable to the Uniden Data 2000.

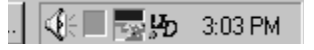

• The Hide button reduces UD Insight to a system tray icon. Double clicking on the icon, will reopen UD Insight to its normal size and state. UD Insight continues to communicate whether it is minimized in the system tray, or maximized on screen.

**Note:** When UD Insight is minimized in the system tray, it displays as UD with a green dot. The green dot indicates that the Uniden Data 2000 is registered. A red dot indicates that UD Insight is not registered.

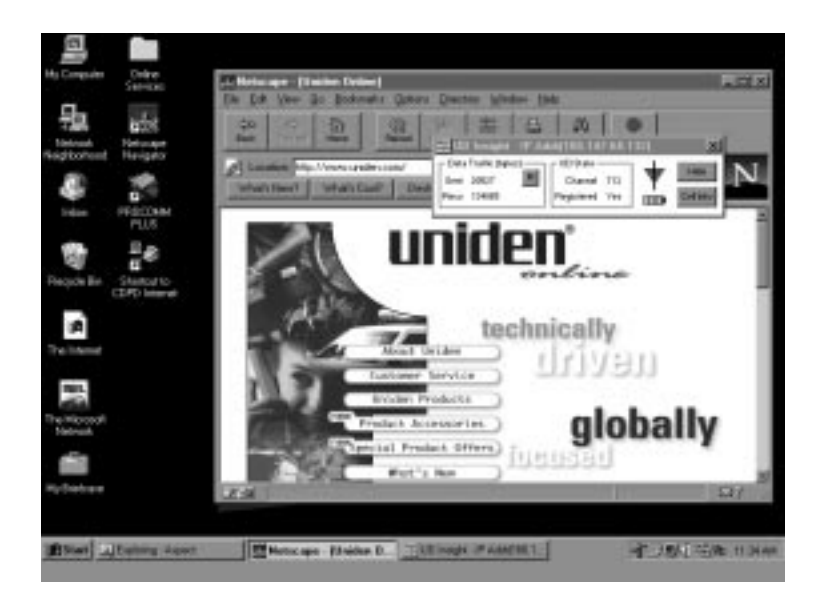

• UD Insight will run simultaneously while other applications are active, such as e-mail, web browsers etc.

# **3** Troubleshooting/Customer Service

# 3.1 Troubleshooting

The Uniden Data 2000 PC Card is manufactured with software installed and is shipped ready for use. If a problem arises, do not attempt to repair items within the PC Card without assistance. After performing minimal troubleshooting (using the information in the table below), call Uniden Customer Service at 1-888-6-UNIDEN for additional instruction.

The following table provides basic information designed to simplify the troubleshooting process:

| Symptom                                                                                                    | Action                                                                                                    |
|----------------------------------------------------------------------------------------------------|----------------------------------------------------------------------------------------------------|
| If you connect the<br>PCCard to the host ter-<br>minal, but the connec-<br>tion is not<br>acknowledged by the<br>host | Call Uniden Customer Service at 1-800-6-<br>UNIDEN                                                                                                    |
| If UDInsight does not come up                                                                                         | <u>PENDING/ JAMES McDERMOTT to pro-<br/>vide info.</u>                                                                                                |
| If UDInsight comes up,<br>but the information it<br>provides is not updat-<br>ing                                     | For Example:<br>Data sent = 0, Data received = 0, Channel =<br>Unknown, Registered = Unknown, make sure<br>Windows 95 Dialup Networking is connected. |
| If the PC Card is not acquiring a channel                                                                             | Check the current RSSI level. It should be greater than -90. If it is not greater than -90, try moving to a different location.                       |
| If a channel has been<br>acquired but the PC<br>Card is not registered                                                | Check with your service provider for the correct IP address and EID. You must provide the service provider with a reason for denial.                  |
|                                                                                                    | To check the reason for denial                                                                                                    |

Uniden Data 2000 Operation & Programming Guide

| Symptom                                                              | Action                                                                                                    |
|----------------------------------------------------------------------|----------------------------------------------------------------------------------------------------|
| You run Windows 95<br>Dial-Up Networking<br>but it does not connect. | Check the batteries and their polarity. If the polarity is correct, call Customer Service at 1-800-x-UNIDEN                 |
| If there is no AT com-<br>mand response                              | Check your terminal settings: 9600 baud (or the one you have set), 8 data bits, 1 stop bit, No parity, H/W flow control on. |
| If AT DLMODE?<br>Response is not "0"<br>(zero)                       | Use AT DLMODE 0. Then use AT RESET to restart.                                                                              |
| If you cannot transmit<br>or receive data in UDP<br>mode             | Make sure the local and host (destination) IP address and port numbers are valid.                                           |
| If you cannot transmit<br>or receive data in TCP<br>mode             | Check that the destination PC Card is alive by using the AT PING <dest_ip_addr> command.</dest_ip_addr>                     |
| Other problems/ trou-<br>bleshooting concerns                        | Contact your service provider or Uniden Cus-<br>tomer Service.                                                              |

# 3.2 Customer Service

Uniden provides its customers with complete customer service and technical support. If you have questions about your Uniden Data 2000 PC Card or if you need additional troubleshooting assistance, please contact our Customer Service Department at 1-888-6-UNIDEN or visit the Uniden web page at http://www.uniden.com.

# ${f A}$ Appendix: Specifications

## A.1 Size

*Standard Portion* 85 mm x 54 mm x 4.8 mm (3.37" x 2.12" x .19")

#### **Extended** Portion

64.3 mm x 57.9 mm x 20 mm (2.53" x 2.28" x .70"), including battery compartment.

### A.2 Weight

141 g (5 oz), not including battery.

# A.3 PCMCIA Interface

PCMCIA Type II interface

## A.4 Data Rate

19.2 Kbps Airlink (physical layer) as specified in the CDPD System Specification 1.1.

# A.5 Antenna Interface

Custom antenna provided with the unit. External antenna connector allows a high gain antenna to be substituted for maximum performance.

# A.6 Battery Specifications (get info)

NiCd battery pack required.

#### A.6.1 Battery Power Modes

The Uniden Data 2000 operates in one of three battery power modes:

#### CDPD Normal operating mode

\*\*\*Need info

Uniden Data 2000 Operation & Programming Guide

*CDPD Sleep mode* \*\*\*Need info.

*CDPD 'Coma' mode* \*\*\*Need info.

## A.7 Radio Specifications

*Transmit Frequencies* 824MHz-849 MHz

*Receive Frequencies* 869 MHz - 894 MHz

- Full Duplex
- 0.6W transmit power
- Receiver sensitivity 113 dBm

# A.8 Environmental Specifications

*Temperature Range* 0 to +50 degrees Celsius, operating.

#### Storage Temperature

-20 to +70 degrees Celsius

#### Vibration

Sinusoidal 1.5 g, 5 Hz to 500 Hz

Shock 20 g shock

*Humidity* 5% - 95% relative humidity

*Emissions Limits* Per FCC CFR-47 Part 2, Part 15, and Part 22

*Electrostatic Discharge (ESD)* 15 kV, with no electrical damage or impairment of function

# **B** Appendix: Additional References

### **B.1** Printed References

Comer, Douglas E. Internetworking With TCP/IP Volume 1: Principles, Protocols, and Architecture, Third Edition. Prentice-Hall 1995. ISBN 0-13-216987-8 (v.1)

Stevens, W. Richard. TCP/IP Illustrated, Volume 1: The Protocols. Addison-Wesley 1993. ISBN 0-201-63346-9 (v.1)

Cellular Digital Packet Data System Specification, Release 1.1. January 19, 1995. Available from the CDPD Forum, 401 N. Michigan Avenue, Chicago, IL 60611-4267. Phone: 800-335-2373.

Sweethaven, M. and Kumar, Rajiv. Cellular Digital Packet Data. Artech House 1996. ISBN 0-89006-709-0

# **B.2 On-line References**

The CDPD forum is an industry association of cellular data end users, data product, software application and service providers. Their web site is at http://www.cdpd.org.

Uniden's web site at http://www.uniden.com, includes up-to-date information about Uniden products.

The Internet is specified by a series of documents called RFCs. These are available on-line at http://sunsite.auc.dk/RFC/rfc.

AT&T provides a map of CDPD coverage throughout the United States at http://www.attws.com/nohost/data/coverage.

# C Appendix: FAQS

#### What is CDPD?

Cellular Digital Packet Data (CDPD) is a wireless, public access, packet data standard designed to operate over existing analog cellular phone systems. Since CDPD is designed to use existing cellular phone systems, it provides a large coverage area, low service pricing and fast transaction execution. CDPD's additional benefits are as follows:

- Quick, inexpensive and efficient transmission of data packets over the existing cellular network
- Built-in encryption for security, where applicable
- A billing structure which charges for message size rather than on-line time, depending on individual service provider's service plans
- Forward error correction methods that reduce the effects of noise and interference on the airlink
- Availability

#### What is the Uniden Data 2000 Wireless CDPD PC Card?

The Uniden Data 2000 is a wireless CDPD PC Card which enables most vendor's laptops, handheld computers, and Personal Digital Assistants with Type II PC Card slots to communicate with host-based applications such as web servers, intranet servers, databases, dispatch systems, and other host computer systems. The Uniden Data 2000 uses the Internet suite of protocols running over the CDPD system. The product is fully Windows compatible, supporting Windows 95, Windows NT, and Windows CE, and provides a Graphical User Interface (GUI) which offers the user simplified access to operational status and statistics, as well as the ability to configure, control, and monitor the performance of the device. The Uniden Data 2000's compact size makes it easy and convenient to stay connected while on the road.

#### Why should I buy a Uniden Data 2000 Wireless CDPD PC Card?

Uniden's subscriber equipment is intended to provide a win/win business opportunity for our customers. By leveraging our years of experience in radio systems and large volume manufacturing, we provide cutting edge wireless voice and data devices at substantially lower

prices than competitors in the marketplace, thereby enabling new applications and creating new markets.

Uniden is committed to high quality which is evidenced by all of its manufacturing facilities being certified to the demanding ISO 9002 international quality standard, and having received ISO 9001 certification for its design processes. The combination of functionality, price, and quality has made Uniden successful in an expansive variety of markets and will extend Uniden's success into future wireless communications arenas.

# Where can I buy one of these hot Uniden Data 2000 Wireless CDPD PC Cards?

The Uniden Data 1000 modem is currently being sold to system integrators and will soon be available through a variety of distribution channels.

Uniden offers excellent pricing incentives for its large volume customers. Please contact our customer information line to obtain additional information on this exciting new Uniden product.

## **\*\*Which PC Card accessories are available?**

Need info/confirmed.

#### What is a typical usage of SLIP or PPP?

A typical application for using the SLIP interface via the RS232C interface to the Uniden Data 1000 modem, might consist of a communications package like Reflection, Trumpet Winsock, or the native Winsock from Microsoft<sup>®</sup> residing on Windows<sup>®</sup> 95. These PC applications consist of E-mail, FTP, Web Browser, etc. All of these packages can be configured to use the SLIP protocol over a standard RS232C interface, thus allowing easy interfacing to the Uniden Data 1000, and mobile Internet access on a world wide basis.

# **D** Appendix: Software

### D.1 About Uniden Data 2000 Software

\*\*\*Need to update chapter with info from Lyndon. Uniden Data 2000 software has been factory installed.

In most cases, you will not need to install software in your PC Card, however, there are some instances when software installation is required:

- You receive an upgraded version of the software.
- You wish to change the data encryption support. (You may switch from software that supports data encryption to a version that does not support data encryption, and vice-versa.)

The Uniden Data 2000 supports two types of software: data encryption software (128 bit key and 40 bit key) and non-encryption software. **Data encryption software can** *only* **be used within the United States and Canada.** 

To check the software version, use the AT command **AT SWVER**? or **ATI** listed in section **6.5 AT Commands/Reading the Configuration.** 

If you would like to re-load the software and do not have the appropriate software diskette, contact Uniden Customer Service directly at 1-888-6-UNIDEN to request a diskette containing the appropriate software version.

After you receive the appropriate diskette, refer to section **5.1.4 Uniden Data 2000 Software Downloading Instructions**, in this chapter, for downloading procedures.

**Note:** Any PC Card configuration which has been set prior to reloading the software <u>will be</u> maintained after the new software has been loaded. Reconfiguring the PC Card is unnecessary.

# D.1.1 Diskette Contents/Uniden Data 2000 Software Diskette (get correct files)

- DNLD.EXE A software downloading utility that can run under both Windows 95 and Windows NT.
- UD2000.DNL A file containing Uniden Data 2000 data encryption software (128-bit key), or UD2000N.DNL - A file containing Uniden Data 2000 non-encryption software.
- BOOT.DNL A file containing the Uniden Data 2000 boot code.
- README.TXT A file containing release notes and instructions for the Uniden Data 2000.

# D.1.2 Requirements for Software Installation (what are the requirements for this? Lyndon?)

- A diskette containing Uniden Data 2000 software
- RS-232 serial port cable (remove.)
- PC with a terminal emulator program such as Procomm or HyperTerminal.

### D.1.3 Transferring Files From the Diskette To Your PC

1. Create and name a directory on the PC's hard drive, using the DOS command **md FILENAME**.

#### Example: md UD2000

2. Copy the entire contents of the diskette into this directory.

# D.1.4 Uniden Data 2000 Software Downloading Instructions (are these still correct?)

- 1. Connect the Uniden Data 2000 to an available COM port on the PC using the serial cable.
- 2. From the PC, switch to an MS DOS prompt.
- 3. Select the directory in which you copied the files, using the DOS command **cd FILENAME**

#### Example: cd UD2000

4. Type in the command **DNLD UD2000.DNL** (plus, if desired, any option described in the following table.)

# **Example: DNLD UD2000. DNL -port COM2 atrate<baudrate> -dlrate<baudrate>**. (This option directs the PC Card to use PC COM port 2 and sets the atrate and baudrate.)

**Important:** The atrate and baudrate *must match* in order for a successful download to occur.

| Command or<br>DLL Utility<br>Syntax | Description                                                                                                    |
|-------------------------------------|----------------------------------------------------------------------------------------------------|
| -port COM1                          | Use PC COM port 1                                                                                                    |
| -port COM2                          | Use PC COM port 2                                                                                                    |
| -port COM3                          | Use PC COM port 3                                                                                                    |
| -port COM4                          | Use PC COM port 4                                                                                                    |
| -dlrate<br><baudrate></baudrate>    | Specify the data rate used for a binary<br>download<br>(options: 4800, 9600, 14400, 19200,<br>28800, 38400, 57600, 115200 bps)<br>(default rate=57600 bps, fastest<br>rate=115200 bps) |
| -atrate<br><baudrate></baudrate>    | Specify the data rate used for AT com-<br>mands<br>(options: 4800, 9600, 14400, 19200 bps)<br>(default rate=9600 bps, fastest rate=<br>19200 bps)                                      |
| -image <n></n>                      | Load the n'th image from the download file (default=1)                                                                                                    |

| Command or<br>DLL Utility<br>Syntax | Description                                           |
|-------------------------------------|-------------------------------------------------------|
| -quiet                              | Suppress the banner and copyright mes-<br>sage        |
| -implant                            | Place the software in a directory without downloading |

• The following progress message displays on screen:

#### Example:

## Opening COM2

Looking for Uniden Data device... Sending AT commands at 9600 Uniden Data 2000 Detected Reading BOOT software directory... Reading main software directory... Downloading the following image: Name: (filename) Version: (version name) Date: (date) Erasing affected memory... Erasing flash sector 4 Erasing flash sector 5 Erasing flash sector 6 Erasing flash sector 7 Erasing flash sector 10 Entering binary download mode...

- The download process will take 1-2 minutes depending on your PC's operating system and other programs that may be competing for the PC's CPU time.
- At the conclusion of a successful download the Uniden Data 2000 will reset and the newly loaded software will be enabled.

• The following message displays on screen:

Resetting Modem... Download Successful.

**Note:** If any problems arise during the downloading process, contact Uniden Customer Service at 1-888-6-UNIDEN for troubleshooting assistance.

# D.2 About Uniden Data 2000 Host Application Software

The Uniden Data 2000 host applications, UDConfig and UDInsight are distributed on a separate set of diskettes: the **UDConfig & UDInsight Installation Diskettes (Diskettes 1 and 2)**. These applications must be downloaded to the host terminal, in order to set up the host applications for use with the Uniden Data 2000.

# D.2.1 Uniden Data 2000 Host Applications/Installation and Setup

To install and set up the UD Config and UD Insight host applications, take the following steps:

- 1. Insert **Diskette 1** of the **UDConfig & UDInsight Installation Diskettes** into drive a:.
- 2. Click the Start button.
- 3. Select Run.
- 4. In the Run dialog box, enter the command line a:\setup.
- 5. Follow the instructions provided by the Setup Wizard to complete installation. The Uniden Data 2000 host applications will be copied to the location you specify on the host system, and desktop and task bar icons will be created for each application.

**Note:** Host application software only needs to be installed once, (when you initially set up the Uniden Data 2000 for use with a particular host machine); *however*, you must repeat the installation process for each *new* host terminal used with the Uniden Data 2000.

# ${f E}$ Appendix: Warranty and Notices

### E.1 One Year Limited Warranty

**Important:** Evidence of original purchase is required for warranty service.

**WARRANTOR:** UNIDEN San Diego Research & Development Center, Inc. ("Uniden")

**ELEMENTS OF WARRANTY:** Uniden warrants, for one year, to the original retail owner, this Uniden Product to be free from defects in materials and craftsmanship with only the limitations or exclusions set out below.

**WARRANTY DURATION:** This warranty to the original user shall terminate and be of no further effect one year after the date of original retail sale. The warranty is invalid if the Product is (A) damaged or not maintained as reasonable or necessary, (B) modified, altered, or used as part of any conversion kits, subassemblies, or any configurations not sold by Uniden, (C) improperly installed, (D) serviced or repaired by someone other than an authorized Uniden service center for a defect or malfunction covered by this warranty, (E) used in any conjunction with equipment or parts or as part of any system not manufactured by Uniden, or (F) installed or programmed by anyone other than as detailed by the User's Manual for this product.

**STATEMENT OF REMEDY:** In the event that the product does not conform to this warranty at any time while this warranty is in effect, warrantor will repair the defect and return it to you without charge for parts, service, or any cost (except shipping and handling) incurred by warrantor or its representatives in connection with the performance of this warranty. **THE LIMITED WARRANTY SET FORTH ABOVE IS THE SOLE AND ENTIRE WARRANTY PER-TAINING TO THE PRODUCT AND IS IN LIEU OF AND NATURE WHATSOEVER, WHETHER EXPRESS, EXCLUDES ALL OTHER WARRANTIES OF ANY**
▲ Uniden Data 2000 Wireless CDPD PC Card

IMPLIED OR ARISING BY OPERATION OF LAW, INCLUDING, BUT NOT LIMITED TO, ANY IMPLIED WARRANTIES OF THE MERCHANTABILITY OR FIT-NESS FOR A PARTICULAR PURPOSE. THIS WAR-RANTY DOES NOT COVER OR PROVIDE FOR THE REIMBURSEMENT OR PAYMENT OF INCIDENTAL OR CONSEQUENTIAL DAMAGES. Some states do not allow this exclusion or limitation of incidental or consequential damages so the above limitation or exclusion may not apply to you.

**LEGAL REMEDIES:** This warranty gives you specific legal rights, and you may also have other rights which vary from state to state. This warranty is void outside the United States of America.

## PROCEDURE FOR OBTAINING PERFORMANCE OF WAR-

**RANTY**: If, after following the instructions in this User's Manual, you are certain that the Product is defective, call Uniden customer service at **1-888-6-UNIDEN** for instructions.

## E.2 Standards Compliance

This unit is compliant to the following specifications:

- <sup>2</sup> CDPD System Specification Release 1.1
- <sup>2</sup> FCC Compliance
- <sup>2</sup> PC Card certification

## E.3 FCC Compliance Information

The Uniden Data 2000 has been tested and found to comply with the limits for a Class B digital device, pursuant to Standard 47 CFR Part 2 Paragraphs 2.993, 2.985, 2.989 and 2.991; Part 15, Subpart B, Paragraphs 15.107(b) and 15.109(b); and Part 22 Paragraphs 22.917(d)(1), (d)(2) and (d)(3) of the FCC rules. These limits are designed to provide reasonable protection against harmful interference in residential instal-

## ▲ Uniden Data 2000 Wireless CDPD PC Card

lations. The Uniden Data 2000 generates, uses and can radiate radio frequency energy and, if not installed and used in accordance with the instructions, may cause harmful interference to radio communications. However, there is no guarantee that interference will not occur in a particular installation. If this equipment does cause harmful interference to radio or television reception, which can be determined by turning the equipment off and on, the user is encouraged to try to correct the interference by one or more of the following measures:

- Increase the distance between the Uniden Data 2000 and the receiver.
- Consult the dealer or a qualified technician for help.